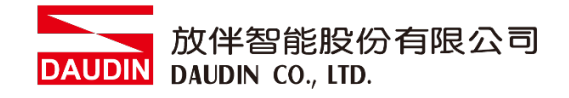

2210TW V2.0.0

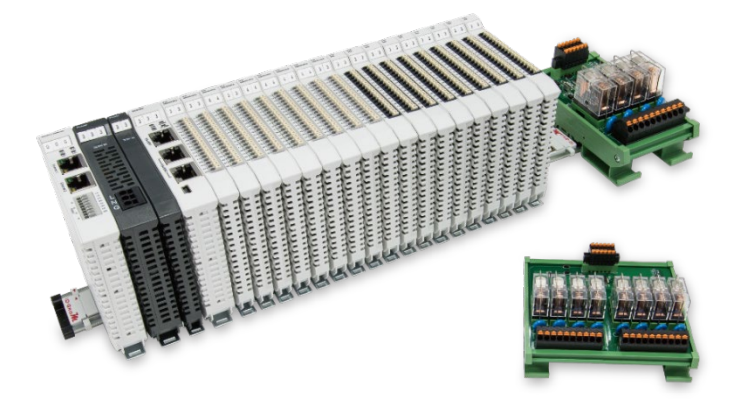

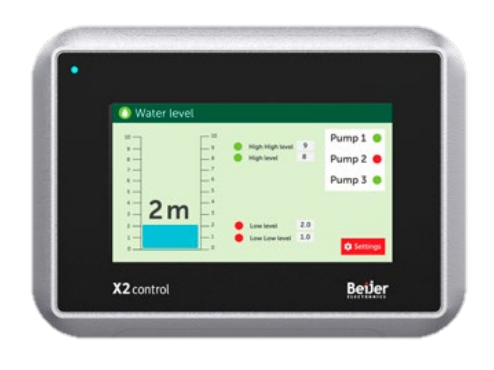

# i ロ- G RID 加 與 Beijer HMI Modbus RTU 連線操作手冊

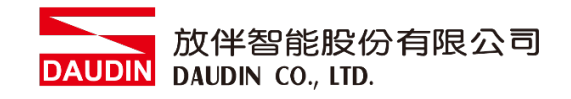

## 目錄

| 1. |     | 遠端 I/O 模組配套清單  | 3 |
|----|-----|----------------|---|
|    | 1.1 | 產品描述           | 3 |
| 2. |     | Beijer HMI連結設定 | 4 |
|    | 2.1 | Beijer HMI硬體接線 | 4 |
|    | 2.2 | Beijer HMI連線設定 | 5 |

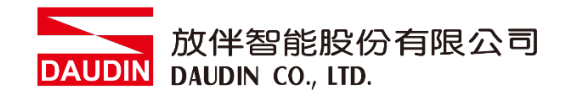

## 1. 遠端 I/O 模組配套清單

| 料號         | 規格                                           | 說明   |
|------------|----------------------------------------------|------|
| GFMS-RM01S | Master Modbus RTU, 1 Port                    | 主控制器 |
| GFDI-RM01N | Digital Input 16 Channel                     | 數位輸入 |
| GFDO-RM01N | Digital Output 16 Channel / 0.5A             | 數位輸出 |
| GFPS-0202  | Power 24V / 48W                              | 電源   |
| GFPS-0303  | Power 5V / 20W                               | 電源   |
| 0170-0101  | 8 pin RJ45 female connector/RS-485 Interface | 轉接模組 |

### 1.1 產品描述

- I. 轉接模組用於外部與 Beijer RS-485 通訊介面(Modbus RTU)轉換成 RJ45 介面。
- II. 主控制器負責管理並組態配置 I/O 參數...等。
- III. 電源模組以及轉接模組為遠端 I/O 標準品,使用者可自行選配。

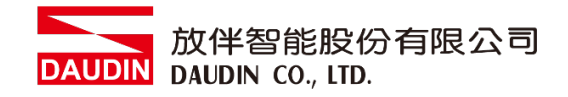

## 2. Beijer HMI 連結設定

本章節說明如何使用 iX developer 軟體,將Beijer HMI與;□-GRID 加進行連結,詳細說明 請參考 <u>iX Developer使用指南</u>

#### 2.1 Beijer HMI硬體接線

I. 主機網口位於右下方。以X2 control 為範例 採用RS485 COM2或COM3

| Female DB-9 | Pin | COM1 signal | COM2 signal               | COM3 signal   |
|-------------|-----|-------------|---------------------------|---------------|
|             | 1   | -           | RS422 TX+/RS485 TX+/RX+   | -             |
|             | 2   | RS232 RX    | -                         | -             |
| 9 • 5       | 3   | RS232 TX    | -                         | -             |
| 8 4         | 4   | -           | RS422 RX+                 | RS485 TX+/RX+ |
| 7 3         | 5   | GND         | GND                       | GND           |
| 6 • 2       | 6   | -           | RS422 TX- / RS485 TX-/RX- | -             |
| •1          | 7   | RS232 RTS   | -                         | -             |
|             | 8   | RS232 CTS   | -                         | -             |
|             | 9   | -           | RS422 RX-                 | RS485 TX-/RX- |

X2 Pro X2 Control X2 Motion X2 Marine

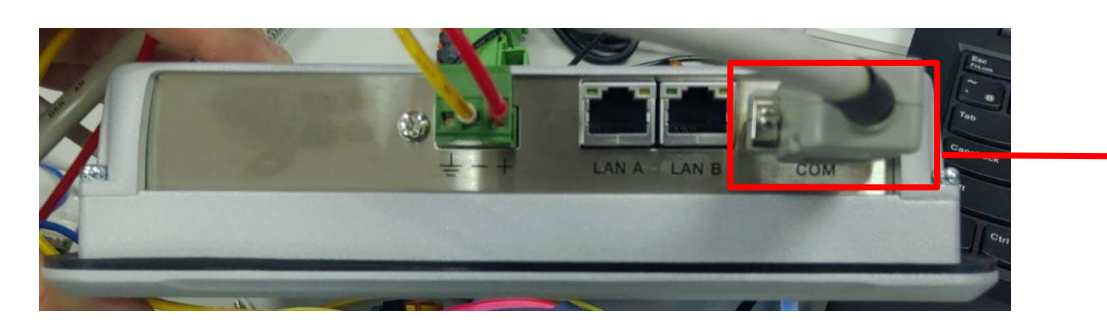

II. 將主機下方COM(RS485 A/B)與轉接模組(1/2)對接,轉換成RJ45與主控制器對接

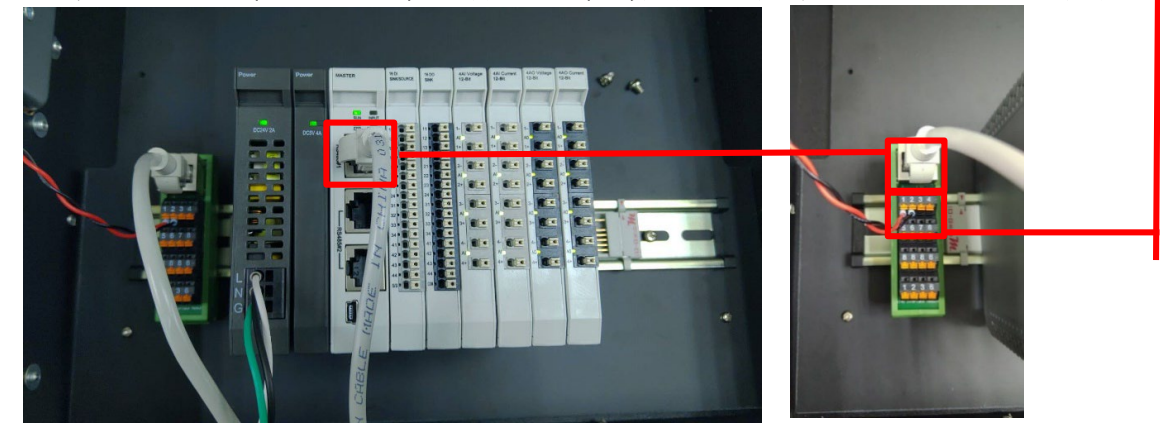

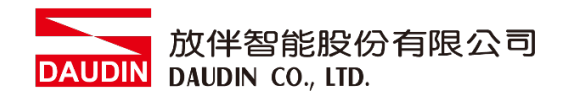

## 2.2 Beijer HMI連線設定

I. 開啟 iX Developer 新增控制器點選 "MODICON"以及通訊協定"Modbus Master"

| 選擇目標在下面的功能表中選擇您的目標                                                                                                    |   | 選擇控制器<br>在下面的功能表中選擇您偏好的控<br>制器或 OPC 伺服器         | 選擇位置在下面的功能表中選取專案的位置                    |
|----------------------------------------------------------------------------------------------------|---|-------------------------------------------------|----------------------------------------|
| <ul> <li>● 控制器<br/>選取品牌</li> <li>● MODICON</li> <li>● MODICON</li> <li>● NMEA 0183</li> <li>● OMRON</li> <li>● PROFIBUS</li> </ul> | Ţ | 選取通訊協定<br>Modbus Master<br>Modbus Slave RTU/TCP | 下一步(N) ><br>< 上一步(P)<br>完成(F)<br>取消(C) |

Ⅱ. 點選"控制器"進入控制器設定頁面選擇控制器並點擊 "設定" 按鈕

| <mark>号</mark> 標籤    |    |        |           |
|----------------------|----|--------|-----------|
| 標籤 控制器 動發 輪詢群組 索引暫存器 |    |        |           |
| (+a)                 |    |        |           |
|                      |    | 控制器 設定 | 顯示選取內容 →  |
| Name                 | ID | Active |           |
| > Dinkle             |    | ₹      |           |
|                      |    |        |           |
|                      |    |        |           |
|                      |    |        |           |
|                      |    |        |           |
|                      |    |        |           |
|                      |    |        |           |
|                      |    |        |           |
| 設計 程式語言              |    |        | 使用的標籤: 76 |

## III.連接方式設定

| Modbus Master                          | ×                   |  |  |
|----------------------------------------|---------------------|--|--|
| Settings Stations                      |                     |  |  |
| Modbus Master 5.21.02                  |                     |  |  |
| □ Settings                             | •                   |  |  |
| Communication mode (A)                 | Serial              |  |  |
| Default station (B)                    | 1                   |  |  |
| Modbus protocol                        | RTU                 |  |  |
| 32-bit word mapping 0                  | Little-endian       |  |  |
| Addressing                             | Decimal             |  |  |
| Start address                          | 0-based             |  |  |
| Silent time (ms)                       | 0                   |  |  |
| Coils/input status bits per message (r | 128                 |  |  |
| Coils/input status bits per message (  | 1                   |  |  |
| Holding/input registers per message (  | . 16                |  |  |
| Holding/input registers per message (  | 8                   |  |  |
| Force function code 0x10 (E)           | Enable              |  |  |
| String swap (E)                        | Disable             |  |  |
| Byte swap                              | Disable             |  |  |
|                                        |                     |  |  |
| 確定即消                                   | (A) 第日(A)           |  |  |
| A 在 Communication mode 下拉式選單           | ፤選取 "Serial"        |  |  |
| B設定預設站號                                |                     |  |  |
| C 在 Modbus protocol 下拉式選單選取            | { "RTU"             |  |  |
| ①在 32-bit World mapping 下拉式選單          | 望選取 "Little-endian" |  |  |
| 色在 Force function code 0x10下拉式         | 異單選取 "Enable"       |  |  |
| ①在 String swap 下拉式選單選取 "Dia            | sable"              |  |  |

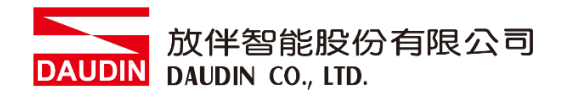

#### IV. Serial 設定

| I         | Mo           | odbus Master                      | ×                |  |  |  |
|-----------|--------------|-----------------------------------|------------------|--|--|--|
|           | S            | ettings Stations                  |                  |  |  |  |
|           | I            | Nodbus Master 5.21.02             |                  |  |  |  |
|           | Γ            | Force function code 0x10          | Enable           |  |  |  |
|           |              | String swap                       | Disable          |  |  |  |
|           |              | Byte swap                         | Disable          |  |  |  |
|           |              | Open new socket when reconnecting | Yes              |  |  |  |
|           |              | Use Modbus Ethernet header        | Yes              |  |  |  |
|           |              | Enable broadcast                  | Yes              |  |  |  |
|           |              | Floating-point format             | Single-precision |  |  |  |
|           | P            | Serial                            |                  |  |  |  |
|           |              | Port 🔕                            | COM3             |  |  |  |
|           |              | Baud (B                           | 115200           |  |  |  |
|           |              | Parity O                          | None             |  |  |  |
|           |              | Data bits 0                       | 8                |  |  |  |
|           | L            | Stop bits (E                      | 1                |  |  |  |
|           |              | Advanced                          | _                |  |  |  |
| ■ Routing |              |                                   |                  |  |  |  |
|           | Γ            |                                   |                  |  |  |  |
|           |              |                                   |                  |  |  |  |
|           |              | 確定取消                              | 套用(A) <b>說明</b>  |  |  |  |
| Ø         | ) ]          | Port 設定為2或3                       |                  |  |  |  |
| E         | <b>3</b> ) : | 在 Buad 下拉式選單選取"115                | 200"             |  |  |  |
| C         | );           | 在 Parityl 下拉式選單選取 "N              | one"             |  |  |  |
| C         | );           | 在 Data bits 下拉式選單選取 '             | 8"               |  |  |  |
| E         | );           | 在 Stop bits 下拉式選單選取"              | 1"               |  |  |  |

※ 備註: 連線操作手冊範例為使用 COM3、COM2 和 COM3 的 485 腳位

請參考 2.1 Beijer HMI 硬體接線

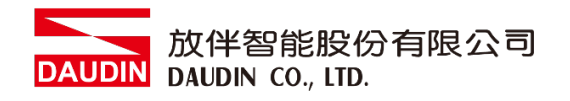

V. 點選"標籤"進入標籤設定頁面並點擊"新增"按鈕,並設定標籤暫存器位置

| 籖 控制器                        | 觸發 輪詢郡    | ¥組 索引     | 暫存器                                        |         |       |      |            |     |            |     |
|------------------------------|-----------|-----------|--------------------------------------------|---------|-------|------|------------|-----|------------|-----|
|                              |           |           |                                            |         |       |      |            |     |            |     |
|                              |           |           | 可且资料概                                      |         |       | 篩導   |            |     |            |     |
| 新增                           | 刪除        | •         | <ul> <li>□ 調整刻度</li> <li>☑ 資料交換</li> </ul> | ¥       | 其他    |      |            | 索引表 | 顧示選取內容 •   | 匯入  |
| 漂巍                           |           |           | 控制器                                        |         |       | 資料交換 |            | 其他  |            |     |
| 名稱 🔻                         | 資料        | 存取權限      | 資料型別                                       | Dinkle  | Contr | 方向   | 當          | 說明  | 輪詢群組       | 始終處 |
| OUT_10                       | DEFAULT   | ReadWrite | BIT                                        | 48192.9 |       |      | Value Chan |     | PolGroup1  |     |
| OUT_1                        | DEFAULT I | ReadWrite | BIT                                        | 48192.0 |       |      | Value Chan |     | PolGroup1  |     |
| Modbus_DO                    | DEFAULT I | ReadWrite | INT16                                      | · 48192 |       |      | Value Chan |     | PollGroup1 |     |
| Modbus_DI                    | DEFAULT   | ReadWrite | INT16                                      | 44096   |       |      | Value Chan |     | PolGroup1  |     |
| ERROR_ID                     | DEFAULT I | ReadWrite | INT16                                      | 420483  |       |      | Value Chan |     | PolGroup1  |     |
| ERROR_FUN                    | DEFAULT I | ReadWrite | INT16                                      | 420484  |       |      | Value Chan |     | PolGroup1  |     |
|                              | DEFAULT I | ReadWrite | BIT                                        | 44096.9 |       |      | Value Chan |     | PolGroup1  |     |
| DI_9                         | DEFAULT I | ReadWrite | BIT                                        | 44096.8 |       |      | Value Chan |     | PolGroup1  |     |
| DI_9<br>DI_8                 | DECAULT   | ReadWrite | BIT                                        | 44096.7 |       |      | Value Chan |     | PolGroup1  |     |
| DI_9<br>DI_8<br>DI_7         | DEFAULT   |           | DIT                                        | 44006.6 |       |      | Value Chan |     | Pol/Group1 |     |
| DI_9<br>DI_8<br>DI_7<br>DI_6 | DEFAULT I | ReadWrite | BII                                        | 44090.0 |       |      |            |     |            |     |

※ iD-GRID **派** 第一組 GFDI-RM01N , 起始位址設定為 44096

※ iD-GRID // 第一組 GFDO-RM01N , 起始位址設定為 48192